## **Cara Hantar Jadual SMS**

- 1. Log masuk <u>www.gbs2u.com</u>
- 2. Klik IMS
- 3. Klik "Jadual SMS"

#### Step 1:

A) Sila pilih "Kempen" semua rekod jadual akan berada dalam folder ID Kempen ini, ia memudahkan untuk pengguna untuk mengesan kembali rekod. Anda juga boleh mengubahsuai Kempen

B) Pilih "Nama Penghantar" ID Pengirim ini akan dipaparkan di hadapan mesej. Anda juga boleh mengubahsuai "Nama Penghantar"

| Schedule SMS                    |                  |                        |   |
|---------------------------------|------------------|------------------------|---|
| Repot jadual SMS   Repot pengha | intaran SMS      |                        |   |
| Langkah 1                       |                  |                        | B |
| Baki Kredit                     | 161230           | ×                      |   |
| Kempen                          | Pilih Kempen 🛛 👻 | Tambah/Ubahsuai Kempen |   |
| Nama penghantar                 | (Kosong) 🔽 Tam   | ibah/Ubahsuai Nama Pe  |   |

#### Step 2:

A) Klik "Pilih Buku Telefon"

| angkah 2              |                              |   |   |
|-----------------------|------------------------------|---|---|
| Peribadi 🗌            | Pilih Buku Telefon           | - |   |
| Nombor Telefon Bimbit |                              |   | ^ |
|                       |                              | h | ~ |
|                       | <                            | > |   |
|                       | Jumlah nombor telefon bimbit | 0 |   |

B) Pilih "Buku Telefon" anda

C) Anda juga boleh "Pilih nombor telefon no" dari buku telefon

D) Klik "Menambah ke Senarai Penghantaran".

| Buk         | u telefon b | aru             |                |   |
|-------------|-------------|-----------------|----------------|---|
| Mena        | mbah ke Se  | narai Penghanta | aran   Menutup |   |
|             |             | K               | D              |   |
|             | NAMA        |                 |                |   |
| <b>&gt;</b> | lala        |                 |                |   |
| ~           | LOI FRIEN   | D               |                | B |
|             | 1PP         |                 |                |   |
|             |             | ABC             | 60123232766    |   |
|             |             | DEF             | 60134356555    |   |
|             |             | SVVV.           | 601/15656000   |   |

## Step 3:

A) Masukkan nombor telefon yang ingin dihantarB) Klik "Tambah No Telefon" dan nombor tersebut akan berada dalam list penghantaran

| angkah 2                   |                              |   |                   |     |
|----------------------------|------------------------------|---|-------------------|-----|
| Peribadi 🗌                 | Pilih Buku Telefon           |   |                   |     |
| Nombor Telefon Bimbit      | <b>M</b> (1) 60123456789     | * | ЪВ                |     |
|                            | Jumlah nombor telefon bimbit | 1 |                   |     |
| Masukkan No Telefon Bimbit | MALAYSIA 60 💉 60             |   | Tambah No Telefon | ر ا |

## Step 4:

- A) Taip mesej anda dalam kotak mesej, mesej juga boleh menyimpan dalam template mesej untuk kegunaan masa depan.
- B) Sebaik sahaja selesai , klik "Preview"

| Langkah 3 |                                                                                                    |                   |
|-----------|----------------------------------------------------------------------------------------------------|-------------------|
| Mesej     | <ul> <li>English / Malay Bahasa Cina</li> <li>Simpan Sebagai Template</li> <li>Setiap [ENTER] dikira sebagai 2 Huruf</li> <li>153 Baki Huruf 1 SMS</li> <li>Cuma terima huruf a-z, A-Z, 0-9, 1@#\$%&amp;*0+=;:\&lt;&gt;,.?/ sahaja</li> <li>Lika penghantaran SMS PANJANG (Jebih darinada 1 SMS) ia akan dihantar dalam SMS Penja</li> </ul> | [Sampel SMS]      |
|           | Semua mesej sms yang dihantar melalui gateway GBS akan ditolak kredit tanpa mengira st                                                                                                    | atus penghantaran |
| Langkah 4 |                                                                                                    |                   |
|           | Preview                                                                                                    |                   |

# Step 5

A) Periksa untuk mengesahkan kandungan mesej dan jumlah penghantaran SMS. Setelah mengesahkan, klik "Jadualkan"

| Baki kredit sekarang<br>Jumlah sms | 161230<br>1 |           |       |
|------------------------------------|-------------|-----------|-------|
| Jumlan Kredit<br>Baki              | 161229      |           |       |
| Dun                                | 101223      |           |       |
|                                    | Hantar      | Jadualkan | Balik |
| Kepada:                            |             |           |       |
| 60123456789,                       |             |           |       |
| Mesej (Nombor Telefon Malaysia)    |             |           |       |
| RM0.00 testing testing             |             |           |       |

B) Tetingkap baru akan, pilih "Jenis Tugas" anda, pengguna boleh menjadualkan mesej pada tarikh keinginan mereka dan masa. Pengguna boleh membuat keputusan penghantaran mesej jenis tugas sama ada "Sekali, Setiap Hari, Mingguan, Bulanan atau Tahunan"

| nutup       |                                                                   |   |
|-------------|-------------------------------------------------------------------|---|
| Jenis tugas | Pilih tugas 🛛 💌                                                   |   |
|             | Pilih tugas                                                       |   |
|             | Sekali<br>Setiap Hari<br>Setiap Minggu<br>Bulanan<br>Setiap Tahun | В |

C) Masukkan masa dan tarikh penghantaran untuk mesej SMS jadual, klik "Add"

| Menambah Ja<br>Aenutup | adual      |               |
|------------------------|------------|---------------|
| Jenis tugas            | Sekali 💌   | $\overline{}$ |
| Tarikh                 | 04-02-2014 |               |
| Masa                   | 0:00 💌     |               |
|                        | Add        |               |

D) Kandugan mesej akan ditunjukkan untuk perngesahan.. Klik "Simpan", mesej akan disimpan dalam senarai jadual tugas, apabila sampai tarikh dan masa penghantaran, ia akan menghantar secara automatik (Pengguna perlu memastikan akaun yang mendapat kredit SMS yang mencukupi)

| Baki kredit sekarang<br>Jumlah sms<br>Jumlah kredit<br>Baki |          | 161230<br>1<br>1<br>161229 |             |       |      |
|-------------------------------------------------------------|----------|----------------------------|-------------|-------|------|
|                                                             |          | Simpan                     | ladualkan - | Palik |      |
|                                                             |          |                            | oaddalkan   | Daix  |      |
| Kepada:                                                     |          | $\backslash$               |             |       |      |
| 60123456789,                                                |          |                            |             |       |      |
| Mesej (Nombor Telefon Malaysia                              | a):      | \ D                        |             |       |      |
| RM0.00 testing testing                                      |          |                            |             |       |      |
|                                                             |          |                            |             |       |      |
|                                                             |          |                            |             |       |      |
|                                                             |          |                            |             |       |      |
|                                                             |          |                            |             |       |      |
|                                                             | 1        |                            |             |       | <br> |
| Tugas 1 :                                                   | One Time | on 04-02-2014 6:00 AM      |             |       | ×    |
|                                                             |          |                            |             |       |      |
|                                                             |          |                            |             |       |      |

A) Semua rekod jadual SMS akan menyimpan di dalam "Jadual SMS Report"

| Se     | hedule \$        | SMS                |                             |                            |                                                     |                        |
|--------|------------------|--------------------|-----------------------------|----------------------------|-----------------------------------------------------|------------------------|
| Re     | pot jadua        | I SMS   Rep        | ot penghantara              | n SMS                      |                                                     |                        |
|        |                  |                    |                             |                            |                                                     |                        |
| Sena   | rai jadual SMS   |                    |                             |                            | penyimpanan                                         |                        |
| SMS B  | laru   Padam   R | lefresh            |                             |                            |                                                     |                        |
| Sort b | by Sending Date  | e 💌                |                             |                            |                                                     |                        |
|        | KEMPEN           | NAMA<br>PENGHANTAR | MESEJ                       | NOMBORTELEFON<br>BIMBIT    | TARIKH PENGHANTARAN                                 | KEMASKINI<br>TERAKHIR  |
|        |                  |                    | GBS2U DAILY TESTING<br>2PM  | 60193815715<br>60122012894 | 1. Daily 21-02-2014 on 2:00 PM until<br>09-07-2063  | 09-07-2013<br>08:52:36 |
|        |                  |                    | GBS2U DAILY TESTING<br>11AM | 60193815715<br>60122012894 | 1. Daily 21-02-2014 on 11:00 AM until<br>09-07-2063 | 09-07-2013<br>08:51:59 |
|        |                  |                    | GBS2U DAILY TESTING<br>8PM  | 60193815715<br>60122012894 | 1. Daily 20-02-2014 on 8:00 PM until<br>09-07-2063  | 09-07-2013<br>08:53:28 |
|        |                  |                    | GBS2U DAILY TESTING<br>5PM  | 60193815715<br>60122012894 | 1. Daily 20-02-2014 on 5:00 PM until 09-07-2063     | 09-07-2013<br>08:52:49 |
|        |                  |                    |                             | qbs new year 2014          | 1. Once 30-01-2014 on 10:00 AM                      |                        |